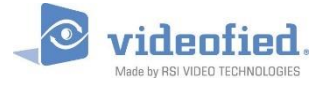

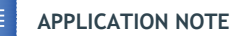

# Konfiguration Alarmzentrale für Videofied 2.0 App

DOC. - REF. 2413-MON APP VIDEOFIED MODIF. DATE : JUNE 2017

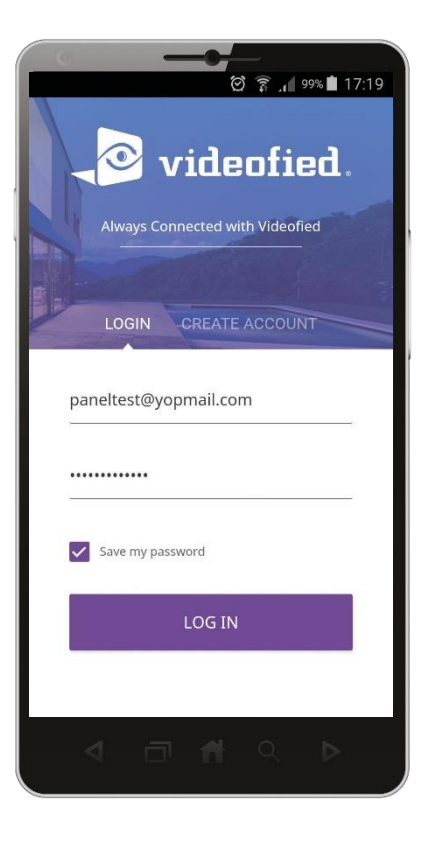

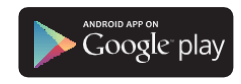

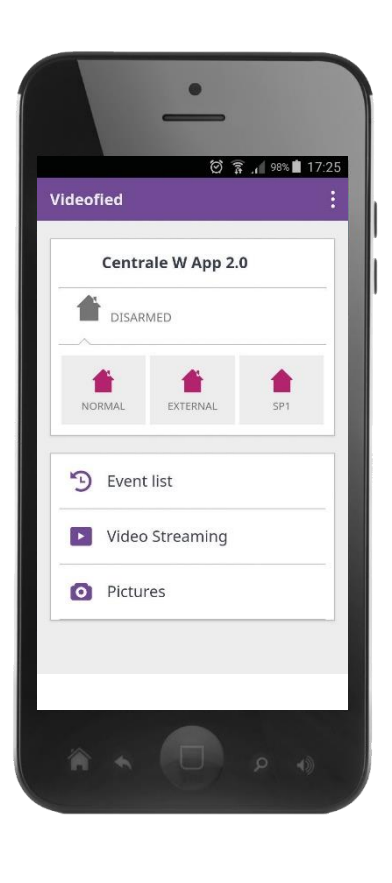

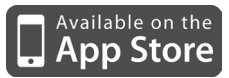

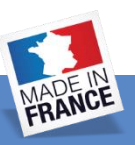

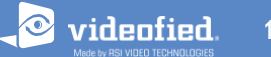

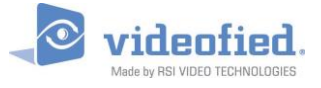

Videofied W Zentralen ab Firmware 8.xx.xx.xxx können mit der neuen Videofied App 2.0 gesteuert werden. Um

Diese App nutzen zu können, muss die Zentrale korrekt konfiguriert sein.

Mit der Videofied 2.0 App können Sie die Anlage schärfen/entschärfen, Live Video von jedem Melder sowie Snapshots anfordern.

Diese App kann zusammen mit einer Leitstellenaufschaltung genutzt werden.

Alarme werden weiterhin zur Leitstelle übertragen um eine einwandfreie Alarmbearbeitung zu gewährleisten.

\* Die Firmware Version der Zentrale kann mit folgendem Code im unscharfen Zustand geprüft werden : **000000**+YES/OK

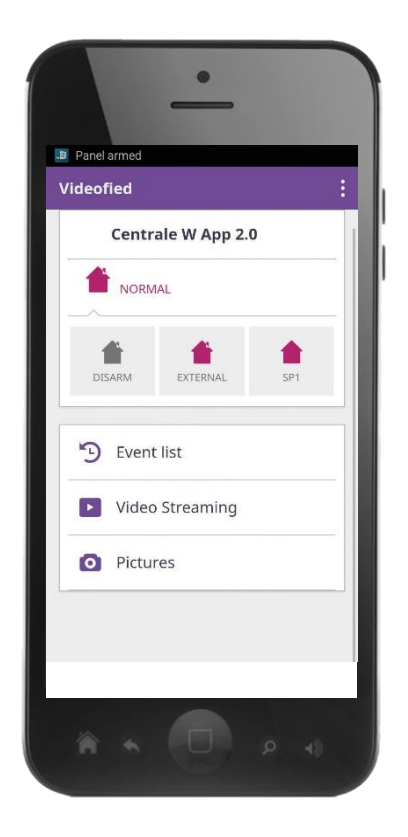

#### WICHTIG:

Die Videofied 2.0 App kann nur genutzt werden wenn die Anlage mit der PCM Cloud verbunden ist. \* Um den Status der PCM Verbindung zur prüfen geben Sie im unscharfen Zustand folgenden Code ein : 999986+OK.

Die Videofied App 2.0 kann ab iOS 8 sowie ab Android 4.2 genutzt werden.

Nachfolgend wird beschrieben wie die Anlage konfiguriert sein muss um die Videofied App 2.0 nutzen zu können.

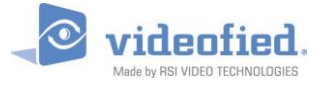

Die Verbindung zur PCM Cloud ist Grundvorraussetzung zur Nutzung der App 2.0. Diese Konfiguration muss durchgeführt werden bevor Sie die App einrichten können.

#### Zugang zum PCM App Menü

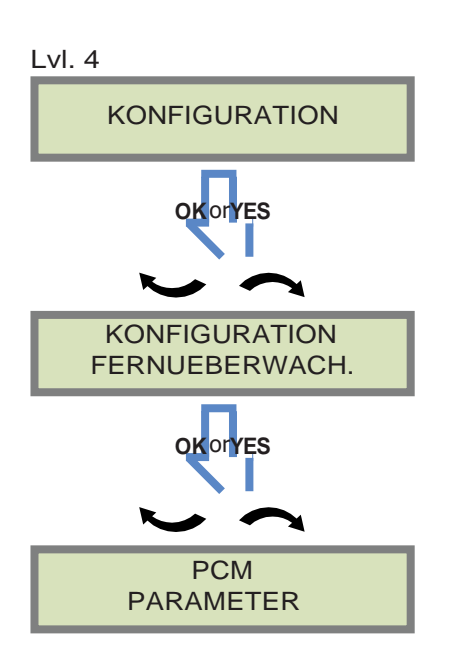

Sie finden das PCM App Menü wie folgt KONFIGURATION FERNUEBERWACH Menü.

PCM Parameter Menü

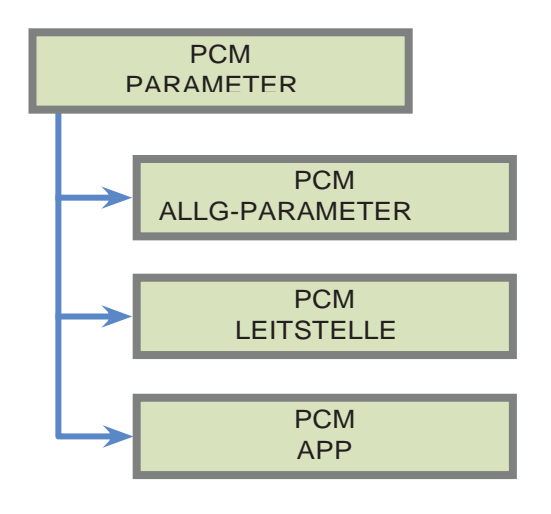

Öffnen Sie das Menü PCM APP

PCM Leitstelle ist deaktiviert. Diese Funktion darf bei App nutzung nicht aktiv sein.

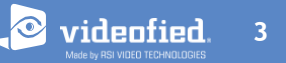

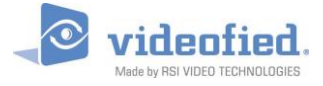

### PCMCLOUD KONFIGURATION

#### PCM APP Menü

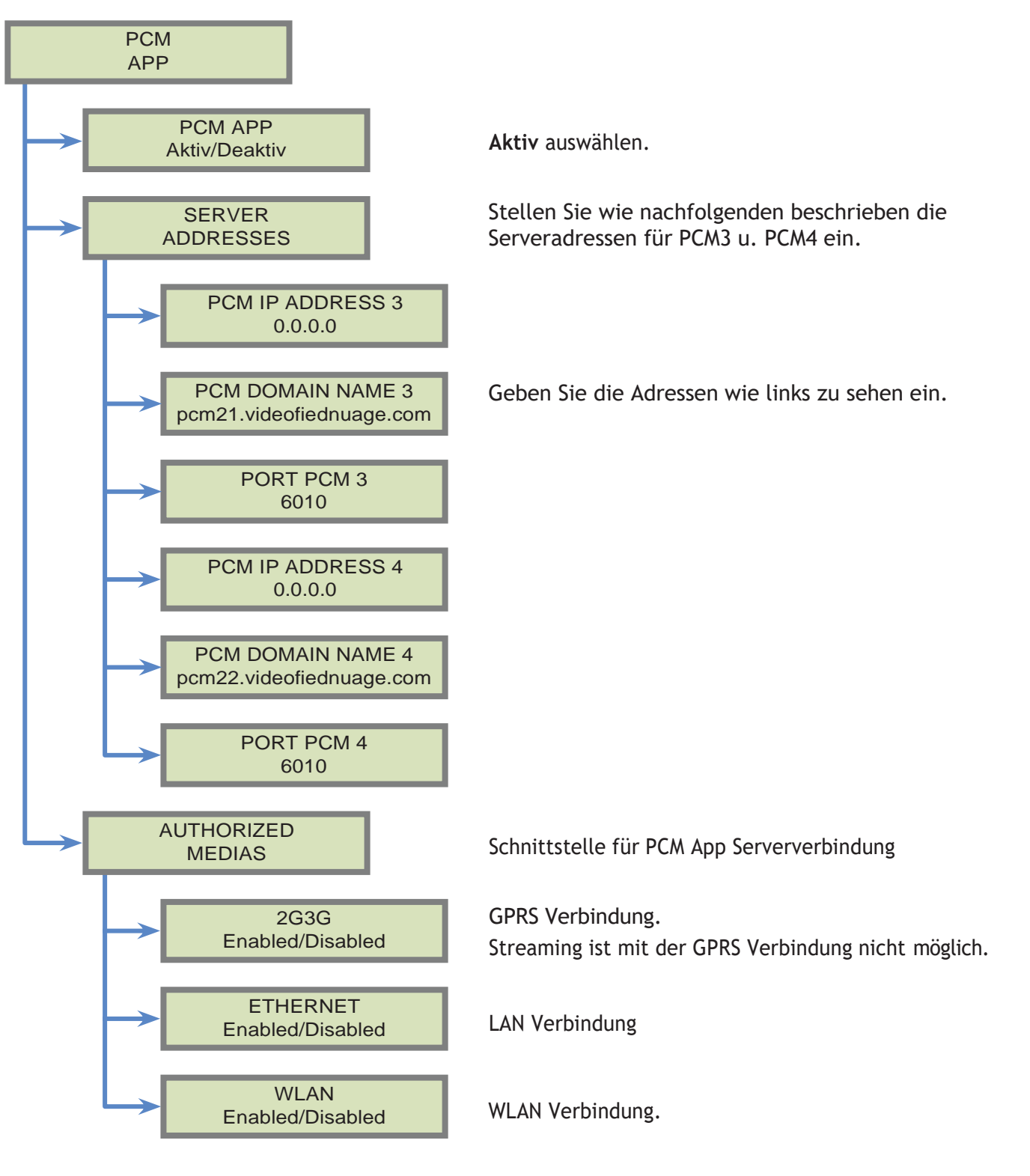

Um zu prüfen ob die PCM Verbindung korrekt funktioniert, geben Sie im Standby Bildschirm folgenden Code ein : **999986**+YES/OK.

MONIT.: APP: PCM3 E, W or G

Der Status der PCM Verbindung wird im Display angezeigt.

Wenn die PCM Verbindung funktioniert, kann die Videofied App 2.0 eingerichtet werden.

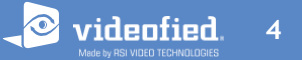

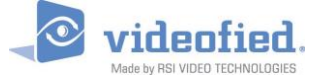

### **VIDEOFIED 2.0 APP KONFIGURATION**

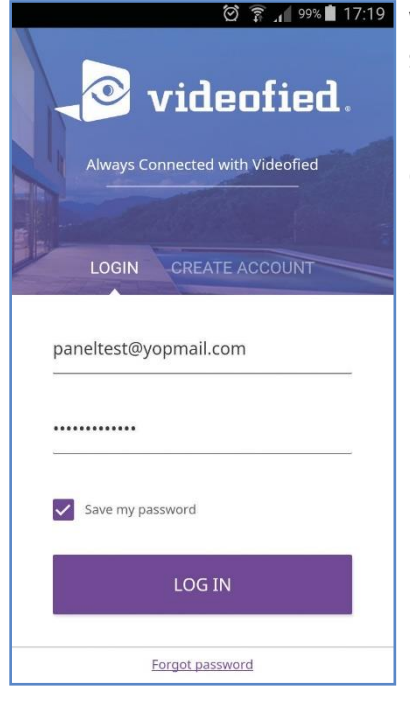

Wenn Sie die App starten, sehen sie den links abgebildeten Bildschirm.

Geben Sie Ihre Zugangsdaten ein oder legen Sie einen neuen Zugang an.

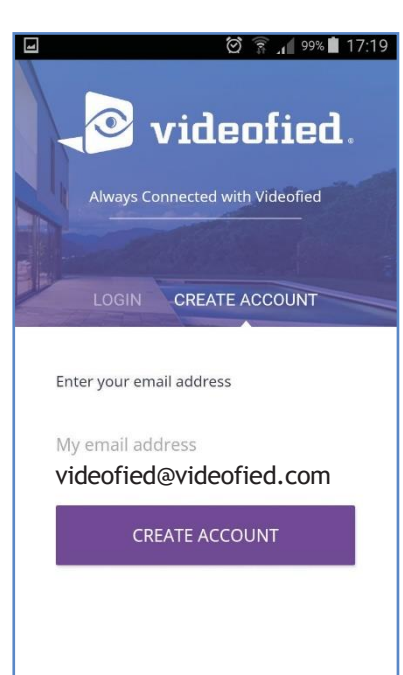

Geben Sie eine gültige e-Mail Adresse ein

Sie erhalten eine automatisch generierte e-Mail mit einem Aktivierungscode.

Sollte die e-Mail Adresse bereits genutzt werden, wird eine Fehlermeldung angezeigt.

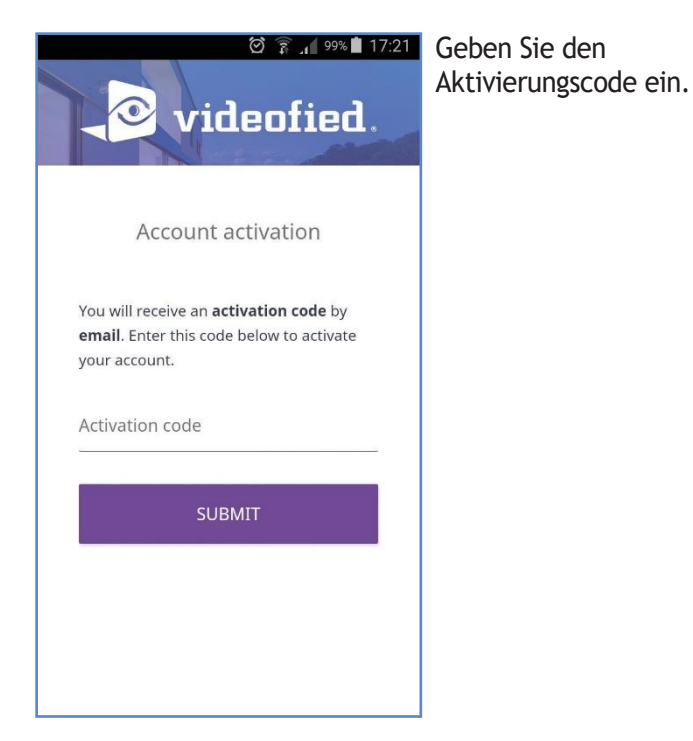

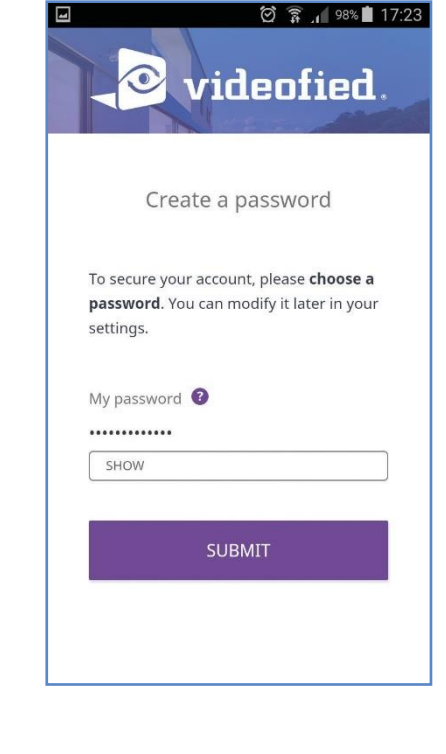

Wählen Sie ein Passwort

Das Passwort muss mind. 6 Zeichen lang sein sowie Zahlen und Sonderzeichen entahlten.

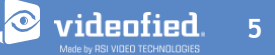

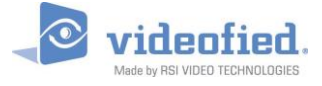

### **VIDEOFIED 2.0 APP KONFIGURATION**

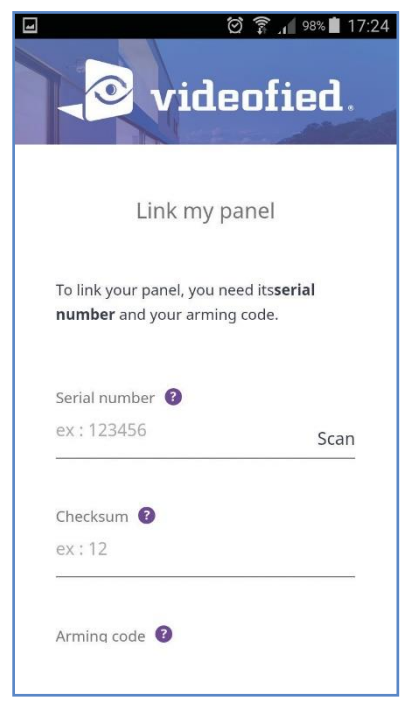

Nach erfolgtem Login können Sie Ihre Anlage verknüpfen.

Geben Sie die Seriennummer und die "checksum" ein, zu finden auf der Zentralenplatine.

Die Seriennummer ist eine 16 Stellige Alphanumerische Nummer.

Die Checksumme besteht aus 2 Zahlen.

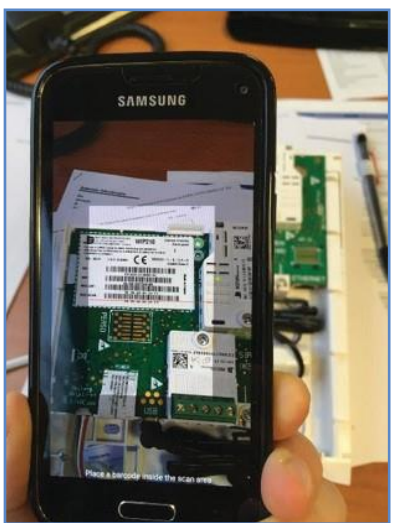

Die QR Scanner Funktion ermöglicht es Ihnen die Seriennummer inkl. Checksumme direct zu scannen (**Empfohlen**!).

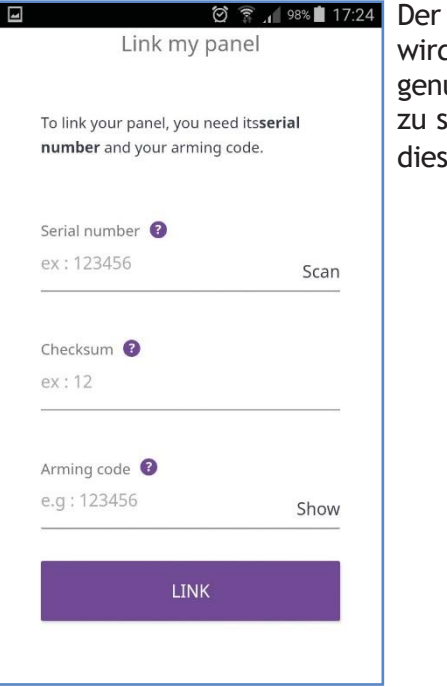

Der Schärfungscode wird am Bedienteil genutzt um die Anlage zu schärfen. Geben Sie diesen Code hier ein.

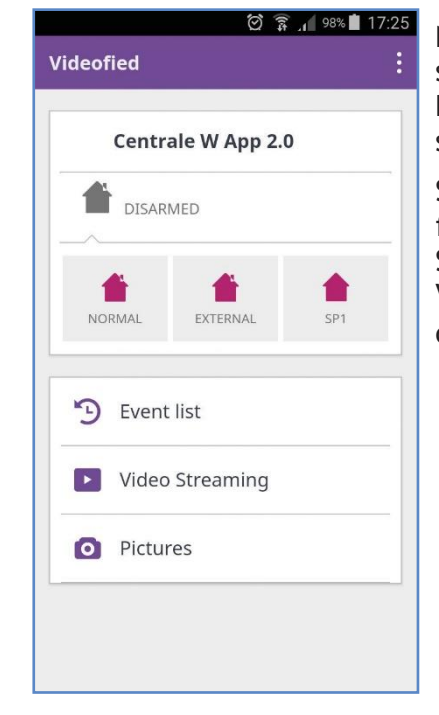

Nach erfolgtem "Link" sehen Sie den Bildschirm wie links zu sehen

Sollte der Vorgang fehlschlagen, prüfen Sie die PCM App Verbindung wie weiter oben beschrieben.

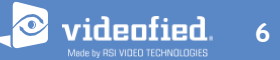

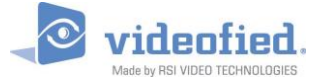

## **VIDEOFIED 2.0 APP KONFIGURATION**

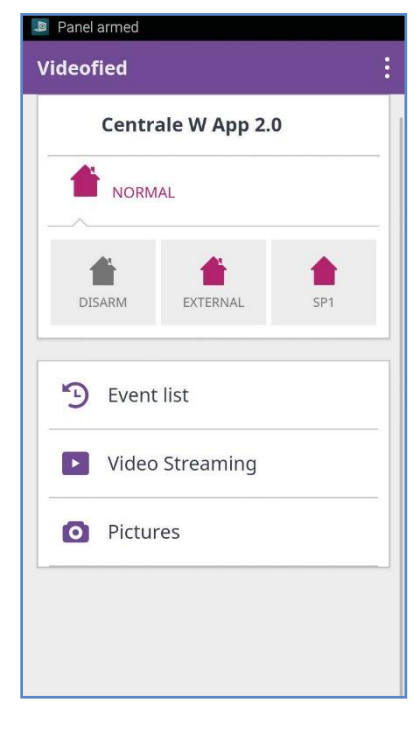

Versch. Schärfungsmodi werden angezeigt.

Wählen Sie den gewünschten Schärfungsmodi um die Ausgangsverzögerung sofort zu starten.

| teor<br>teor | 🗭 🗊 🔎 98% 🖬 17:25                                                    |
|--------------|----------------------------------------------------------------------|
| 🗲 Eve        | nt list Centrale W App 2.0                                           |
|              | ALL EVENTS PICTURES AND VIDEOS                                       |
| Today        |                                                                      |
| <b>*</b>     | Disarmed<br>ddmFull<br>17:25 -<br>BY paneltest@yopmail.com<br>Arming |
|              | 17:25 –<br>BY paneltest@yopmail.com                                  |
|              | ISMV GA<br>16:14 –<br>BY paneltest@yopmail.com                       |
| S P _        | ISMV GA<br>15:18 –<br>BY paneltest®yopmail.com                       |

Die Event Liste zeigt sämtliche App relevanten Vorgänge an

|         | 🖄 窹 📶 98% 📕 17:26 | I |
|---------|-------------------|---|
| ÷       | Video Streaming   | ١ |
| ISMV GA |                   |   |
|         |                   |   |
|         |                   | ١ |
|         |                   | 2 |
|         |                   |   |
|         |                   |   |
|         |                   |   |
|         |                   |   |
|         |                   |   |
|         |                   |   |
|         |                   |   |
|         |                   |   |
|         |                   |   |

Im Videostreaming Menü werden alle Melder mit Streaming Funktion angezeigt.

Wählen Sie die gewünschte Kamera um ein Live Video zu starten.

|            | 🖾 🍞 📶 97% 📕 17:26 |
|------------|-------------------|
| ← Pictures |                   |
| ISMV GA    |                   |
| IMV Z2     |                   |
|            |                   |
|            |                   |
|            |                   |
|            |                   |
|            |                   |
|            |                   |
|            |                   |
|            |                   |
|            |                   |
|            |                   |

| Das  | Bildermenü    | zeigt  |
|------|---------------|--------|
| alle | verfügbaren A | Nelder |
| nit  | Kamera an.    |        |

Wählen Sie die gewünschte Kamera um einen Schnappschuss anzufordern.

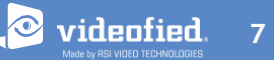

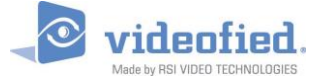

### **VIDEOFIED 2.0 APP KONFIGURATION**

| ← Eve                   | nt list Cent | trale W App 2.0     |
|-------------------------|--------------|---------------------|
|                         |              |                     |
|                         |              | PICTURES AND VIDEOS |
| 100                     | 15:17        |                     |
| Ciclenter               | ISMV GA      |                     |
|                         | 15:16        |                     |
| STA DA TIT              | ISMV GA      |                     |
|                         | 15:13        |                     |
|                         | IMV Z2       |                     |
| a las                   | 12:22        |                     |
| Station Terr            | ISMV GA      |                     |
|                         | 12:19        |                     |
|                         | IMV Z2       |                     |
| a national and a second | 12:01        |                     |
| 100000                  | ISMV GA      |                     |
| 1 M 1                   | 12:00        |                     |
|                         | 12:00        |                     |

In der Eventliste können Sie die Schnappschüsse sowie Live Video Sessions erneut aufrufen.

| ← Settings |  |
|------------|--|
| Muaccount  |  |
|            |  |
| My panels  |  |
|            |  |
| Log out    |  |
|            |  |
|            |  |
|            |  |
|            |  |
|            |  |
|            |  |
|            |  |
|            |  |
|            |  |
|            |  |
|            |  |
|            |  |
|            |  |
|            |  |
|            |  |
|            |  |
|            |  |
|            |  |

Sie können die Einstellungen durch antippen des Symbols oben rechts öffnen.

Hier können diverse Einstellunge getätigt werden, z.B. Passowort oder e-Mail Adresse ändern.

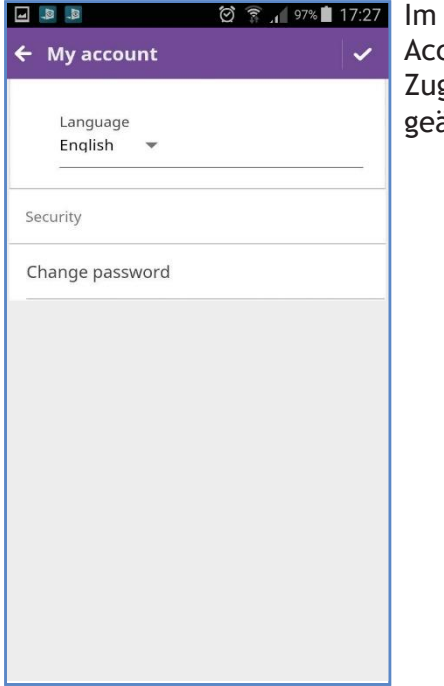

Im Menü "Mein Account" kann das Zugangspasswort geändert werden.

| 교 💵 🛛 🖗 🤋 .<br>🗲 My panels | ▲ 97% 🖿 17:27<br>+ |
|----------------------------|--------------------|
| I am the owner (1)         | ^                  |
| Centrale W App 2.0         |                    |
| I am a user (0)            | ~                  |
|                            |                    |
|                            |                    |
|                            |                    |
|                            |                    |
|                            |                    |
|                            |                    |
|                            |                    |

Im Menü "Mein Panel" kann der Name der Anlage geändert werden, neue Benutzer angelegt werden sowie die Zentrale an einen anderen Benutzer übergeben werden.

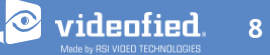

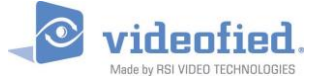

# **VIDEOFIED 2.0 APP KONFIGURATION**

|                         | J 9/% 17:54 |
|-------------------------|-------------|
| ← Grant access          |             |
| Email                   |             |
| ·                       |             |
| Grant access to:        |             |
| Streaming               | OFF         |
| Arming                  | OFF         |
| Disarming               | OFF         |
| Grant access to:        |             |
| Arming notifications    | OFF         |
| Disarming notifications | OFF         |
|                         |             |
| GRANT ACCESS            |             |

Grant access ermöglicht es neue Benutzer anzulegen.

Weiterhin können Push Meldungen für diesen Benutzer eingerichtet werden.

| 🗹 🤷 🤷 🕐 👔 10.52                                                                                                    |
|----------------------------------------------------------------------------------------------------|
| ← Transfer ownership                                                                                                    |
| Transfer ownership of ** to another user.<br>Be careful.This action is <b>irreversible</b> and will<br>remove you from the user list. You will no<br>longer be able to manage this panel. |
| Email                                                                                                    |
| TRANSFER OWNERSHIP                                                                                                    |
|                                                                                                    |
|                                                                                                    |
|                                                                                                    |

Transfer ownership ermöglicht es Ihnen die Anlage vom Server zu löschen oder an einen anderen Benutzer zu übertragen.

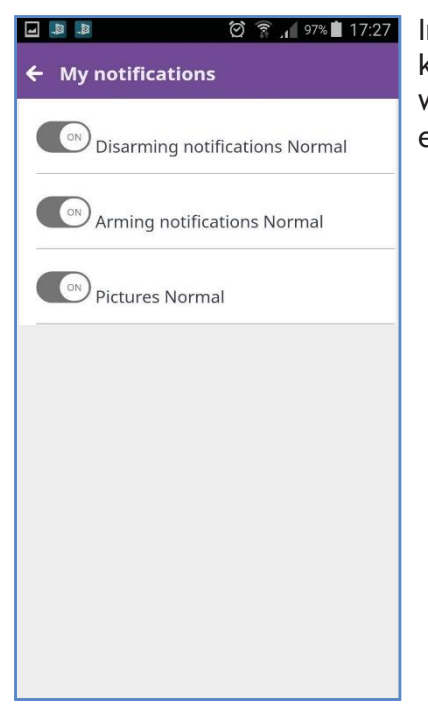

Im Menü "My notifications"sifications Normal

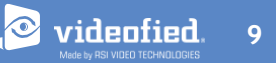

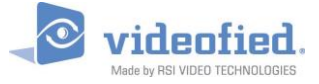

NOTE D'APPLICATION

### Zentrale nicht verbunden

#### Videofied

#### Centrale W App 2.0

Your panel is **not connected**.

🖸 🍞 🔏 98% 🛢 18:45

Your panel is not connected to the server. Please check your panel network connectivity and wait a few minutes for it to reconnect. If your panel doesn't reconnect, please contact your installer.

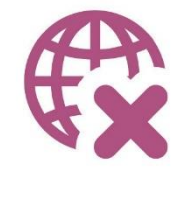

Sollte der links zu sehen Bildschirm erscheinen, ist die Zentrale nicht mit dem PCM Server verbunden.

Die Event Liste sowie das Einstellungen Menü ist verfügbar. Die Anlage kann solange nicht bedient werden bis sie wieder mit dem App Server verbunden ist.

Prüfen Sie ggf. den Status der PCM Verbindung wie in dieser Anleitung beschrieben.

#### **EMEA SALES**

23, avenue du Général Leclerc 92340 BOURG-LA-REINE FRANCE E-Mail : emeasales@rsivideotech.com

#### **North American Headquarters**

1375 Willow Lake Blvd, Suite 103 Vadnais Heights, MN 55110 USA E-Mail : usasales@rsivideotech.com

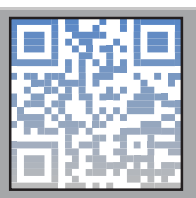

www.videofied.com